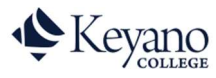

## How to View Unofficial Transcript

1. Login to Self Service. <u>https://selfservice.keyano.ca/SelfService/Home.aspx</u>

Note that for Self Service ONLY, you do not add the "@keyanomail.ca" to the end of your User ID.

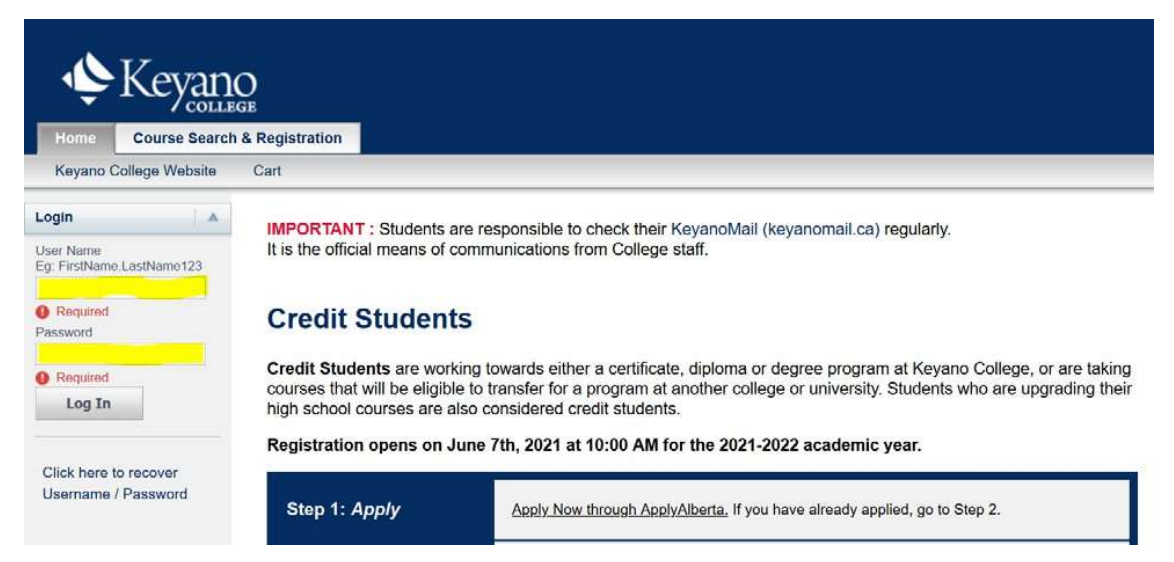

2. Select the My Grades.

| Home     | Course Search   | & Regist | tration | My Classes       | My Finances | My Grades |
|----------|-----------------|----------|---------|------------------|-------------|-----------|
| Keyano ( | College Website | Cart     | Active  | Applications and | Offers      |           |

3. Select Unofficial Transcript on left.

| Home                      | Course Search & Registration |              | My Classes | My Finances | My Grades |  |  |
|---------------------------|------------------------------|--------------|------------|-------------|-----------|--|--|
| <br>Unofficial Transcript |                              | Grade Report |            |             |           |  |  |

4. Scroll down to view your grades in each semester, or click on Print Transcript to generate a printable version.

| Keyano College - Main C                                                           | Campus                                                                                          |                                 |             |
|-----------------------------------------------------------------------------------|-------------------------------------------------------------------------------------------------|---------------------------------|-------------|
| Course                                                                            | Title                                                                                           |                                 | S           |
| ENGL 298                                                                          | Intro Write Non-Fict                                                                            |                                 | L           |
|                                                                                   | Attempted Credit                                                                                | Earned Credits                  |             |
| Term:                                                                             | 6.00                                                                                            | 6.00                            |             |
| - contra                                                                          |                                                                                                 |                                 |             |
| Overall:<br>2006 Fall (8/28/2006<br>Kevano College - Main C                       | 56.00<br>5 - 12/21/2006)<br>Campus                                                              | 56.00                           |             |
| Overall:<br>2006 Fall (8/28/2006<br>Keyano College - Main C                       | 56.00<br>5 - 12/21/2006)<br>Campus                                                              | 56.00                           | Cult        |
| Overall:<br>2006 Fall (8/28/2006<br>Keyano College - Main C<br>Course<br>ENGL 295 | 56.00<br>5 - 12/21/2006)<br>Campus<br>Title<br>Intr Writing Fiction                             | 56.00                           | Sub         |
| Overall:<br>2006 Fall (8/28/2006<br>Keyano College - Main C<br>Course<br>ENGL 295 | 56.00<br>5 - 12/21/2006)<br>Campus<br>Title<br>Intr Writing Fliction<br>Attempted Credit        | 56.00<br>Earned Credits         | Sub<br>Lect |
| Overall:<br>2006 Fall (8/28/2006<br>Keyano College - Main C<br>Course<br>ENGL 295 | 56.00<br>5 - 12/21/2006)<br>Campus<br>Title<br>Intr Writing Fiction<br>Attempted Credit<br>3.00 | 56.00<br>Earned Credits<br>3.00 | Sub<br>Lect |

Remember to log out of Self Service and close the browser when you are finished.